## Step-by-Step Guide to Apply for CHOICE Programs

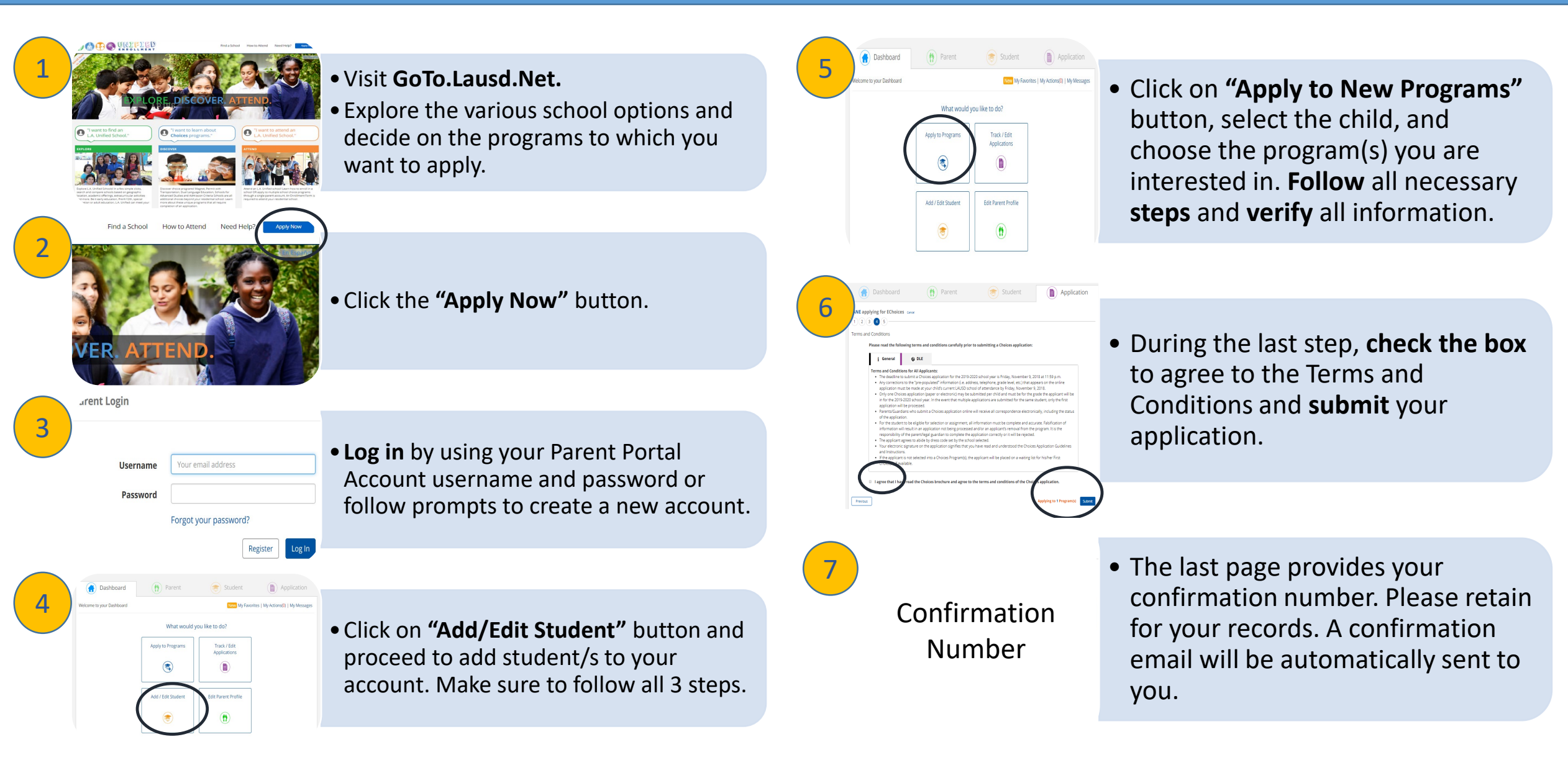

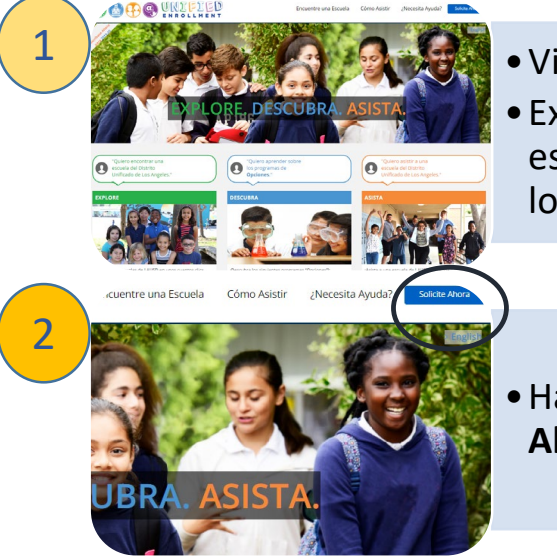

## • Visite GoTo.Lausd.Net

 Explore las diferentes opciones escolares y decida los programas para los cuales desea presentar una solicitud.

• Haga clic en el botón de **"Solicite** Ahora".

Haga clic en la sección de "Añadir

seguir los 3 pasos.

Estudiante" y proceda a agregar a los

estudiantes a su cuenta. Asegúrese de

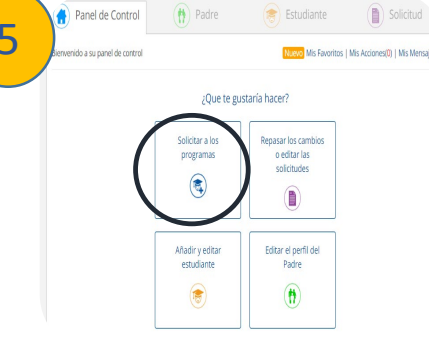

 Haga clic en la sección de "Solicitar a los programas" y elija los programas para los cuales le interesa presentar una solicitud. Siga todos los pasos necesarios y verifique toda la información.

Angreso para padres
Nombre del usuario
Contraseña
¿Olvidó su contraseña?

۲

Panel de Control

 Ingrese utilizando su nombre de usuario y contraseña de su cuenta del Portal para Padres, o siga las indicaciones para crear una nueva cuenta. <section-header><section-header><section-header><section-header><section-header><list-item><list-item><list-item><list-item><list-item><list-item><list-item><list-item><list-item><list-item><list-item><list-item><list-item><list-item><list-item>

 Durante el último paso haga clic para indicar que está de acuerdo con los Términos y Condiciones y complete el proceso para presentar su solicitud.

## Número de confirmación

 La última página le provee su número de confirmación. Por favor guárdelo para sus archivos. Se le enviará automáticamente un correo electrónico de confirmación.